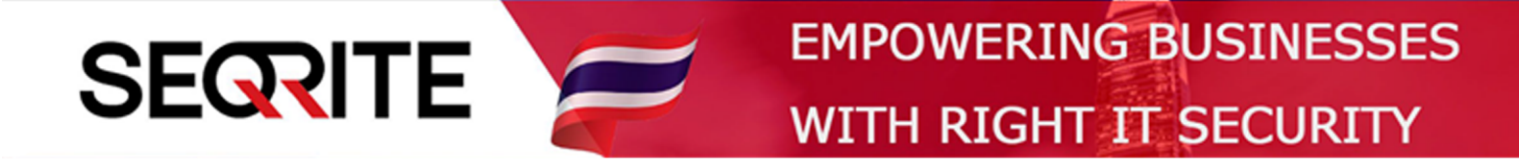

# Seqrite Endpoint Security 7.6 Administrator's Guide

วิธีการปลดบล็อคการใช้ USB ชั่วคราว

SEPS SME SEPS Business SEPS Total SEPS Enterprise Suit

# <u>วิธีการปลดบล็อกการใช้งาน USB ชั่วคราว</u>

# กรณีที่เราทำการบล็อก USB ไว้ แล้วบางครั้ง User มีความจำเป็นต้องใช้งาน สามารถทำการปลดบล็อค ชั่วคราวได้ ดังนี้

1. เข้าสู่หน้า Console Seqrite Endpoint Security Management

ไปที่เมนู Clients > Client Action > Temporary Device Access

|                  | Welcome Administrator 🌼 Admin Settings   🕓 Support   ? Help   🕞 Logout                                    |        |            |          |         |            |  |
|------------------|----------------------------------------------------------------------------------------------------|--------|------------|----------|---------|------------|--|
| Seqrite<br>Endpo | e bint Security 7.6 Enterprise Suite                                                                      | Home   | Clients    | Settings | Reports | <b>1</b> 0 |  |
| Clients          |                                                                                                    |        |            |          |         |            |  |
| Client           | Status Client Action Client Deployment Manage Groups                                                      | Manage | e Policies | Assets   |         |            |  |
| Q                | Scan<br>Scan Endpoints                                                                                    |        |            |          |         |            |  |
| 2                | Update<br>Update to latest virus definitions                                                              |        |            |          |         |            |  |
|                  | Tuneup<br>Improve performance of endpoints                                                                |        |            |          |         |            |  |
| Ę                | Application Control Scan<br>Determine Authorized, Unauthorized and Installed applications in your network |        |            |          |         |            |  |
|                  | Vulnerability Scan<br>Scan for vulnerable applications installed in your network                          |        |            |          |         |            |  |
|                  | Data-At-Rest Scan<br>Scan confidential and sensitive data present on your endpoint                        |        |            |          |         |            |  |
| Q                | Patch Scan<br>Scan missing patches in your network                                                        |        |            |          |         |            |  |
|                  | Patch Install<br>Install missing patches in your network                                                  |        |            |          |         |            |  |
|                  | Temporary Device Access<br>Allows temporary access to a device at the client machine                      |        |            |          |         |            |  |
|                  | Delete Backup Data<br>Delete backup data taken to protect from a ransomware attack                        |        |            |          |         |            |  |

# 2. จะมีหน้าต่าง Temporary Device Access ขึ้นมา > เลือกกรุ๊ปด้านซ้าย > เลือกเครื่องด้านขวา > เลื่อน

### ลงด้านล่าง

| S Temporary Device Access - Google Chro | ome                          |                    |                  |                      | -            | $\square \times$ |    |
|-----------------------------------------|------------------------------|--------------------|------------------|----------------------|--------------|------------------|----|
| 🛕 ไม่ปลอดภัย   michael-pc:9111/htm      | ml/pgclnmgr/tempaccess       | .htm               |                  |                      |              |                  |    |
| Temporary Device Access                 |                              |                    |                  |                      |              | ?                |    |
| Select the endpoint from the list below | / and choose an action to pe | erform. Only one e | ndpoint can be a | uthorized at a time. |              |                  |    |
|                                         |                              |                    |                  |                      |              |                  |    |
|                                         |                              |                    |                  | Endpo                | pint name/IP | 0                |    |
| EDS Console                             | Endpoint Name                | Group              | Policy           | Domain               | IP Address   | — I              |    |
| Default                                 | MICHAEL-PC                   | Client             | Client           | WORKGROUP            | 192.168.75.1 |                  |    |
| Lient                                   |                              |                    |                  |                      |              |                  |    |
|                                         |                              |                    |                  |                      |              |                  |    |
|                                         |                              |                    |                  |                      |              |                  |    |
|                                         |                              |                    |                  |                      |              | - п              |    |
|                                         |                              |                    |                  |                      |              | - V              | 1  |
|                                         |                              |                    |                  |                      |              |                  |    |
|                                         |                              |                    |                  |                      |              |                  |    |
|                                         |                              |                    |                  |                      |              |                  |    |
|                                         |                              |                    |                  |                      |              |                  |    |
|                                         |                              |                    |                  |                      |              |                  |    |
|                                         |                              |                    |                  |                      |              | Window Se        | Rİ |

#### 3. กด Allow Temporary Access

| S Temporary Device Access - Google Chrom                                   | e                        |   |  | - C | 1 × | < |
|----------------------------------------------------------------------------|--------------------------|---|--|-----|-----|---|
| 🛕 ใม่ปลอดภัย   michael-pc:9111/html                                        | /pgclnmgr/tempaccess.htm | ı |  |     |     |   |
|                                                                            |                          |   |  |     |     | * |
|                                                                            |                          |   |  |     |     |   |
| Show offline clients Show endpoints within subgroup Allow Temporary Access | 4                        |   |  |     | 4   | Ŧ |

#### 4. จะมีหน้าต่าง Generate OTP

- Allow temporary Access for : จำนวนเวลาที่ต้องการปลดบล็อก
- Use OTP within : จำนวนเวลาของรหัส OTP > กด Generate

| S Temporary Device Access - Google                                               | Chrome                         |   | - |   | × |
|----------------------------------------------------------------------------------|--------------------------------|---|---|---|---|
| 🔺 ไม่ปลอดภัย   michael-pc:9111                                                   | /html/pgclnmgr/tempaccess.htm  |   |   |   |   |
|                                                                                  |                                |   |   |   | ^ |
|                                                                                  | Constate OTD                   |   |   |   |   |
|                                                                                  |                                | × |   |   |   |
|                                                                                  |                                |   |   |   |   |
|                                                                                  | Allow temporary access for: 15 |   |   |   |   |
|                                                                                  | Use OTP within: 15 • Minutes   |   |   |   |   |
|                                                                                  |                                |   |   |   | 1 |
|                                                                                  | Generate Cancel                |   |   |   |   |
|                                                                                  |                                |   |   |   |   |
|                                                                                  |                                |   |   |   |   |
|                                                                                  |                                |   |   |   |   |
|                                                                                  |                                |   |   | Þ |   |
| <ul> <li>Show offline clients</li> <li>Show endpoints within subgroup</li> </ul> |                                |   |   |   |   |
| Allow Temporary Access                                                           |                                |   |   |   |   |
| Allow remporting Access                                                          |                                |   |   |   | - |

5. จะมีรหัส OTP สามารถให้ User ใส่ ปลดบล็อกเอง หรือ กด Notify ปลดบล็อคให้เลย

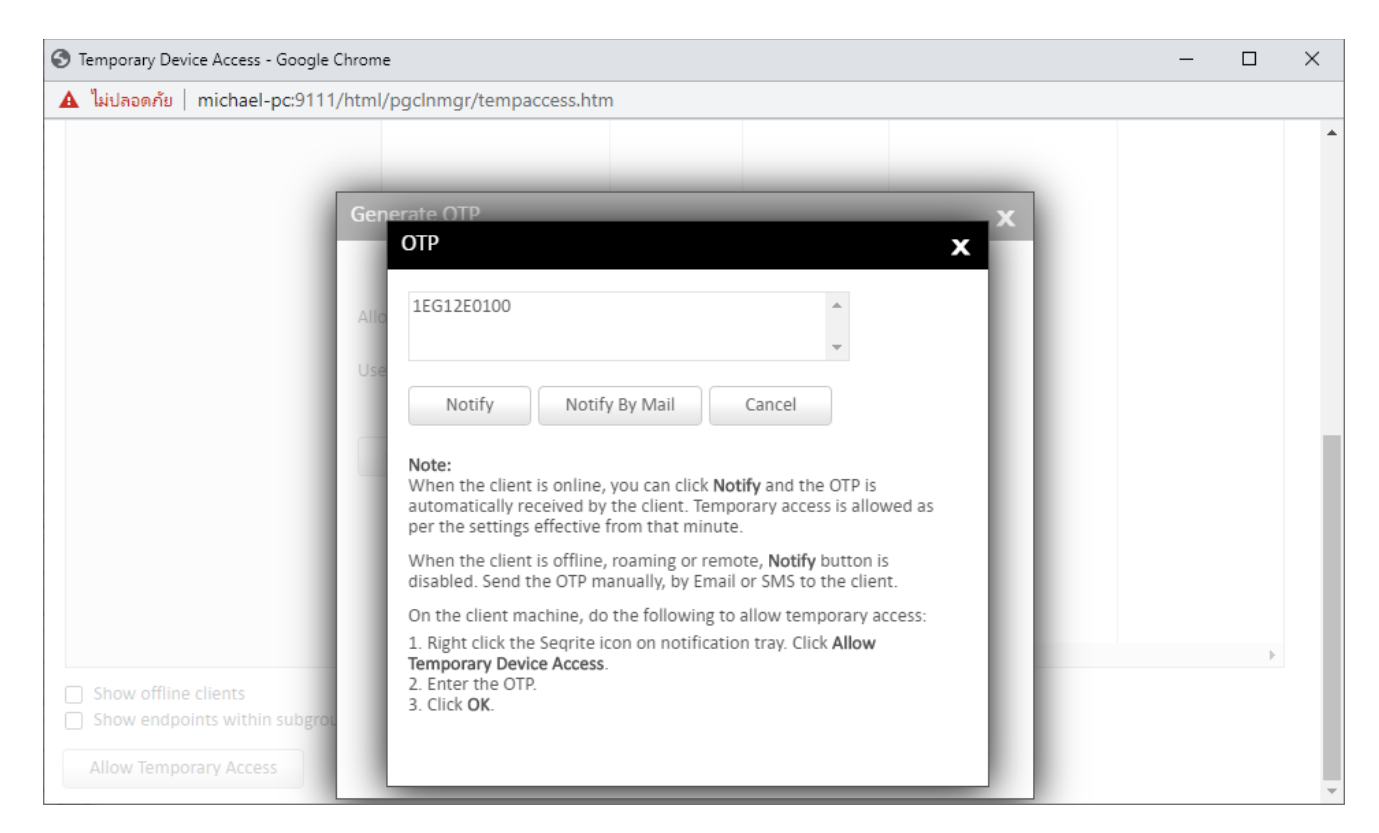

## 6. กรณีที่ ส่ง OTP ให้ User ปลดบล็อกเอง

ให้คลิกขวาที่ไอคอน Seqrite > Allow Temporary Device Access

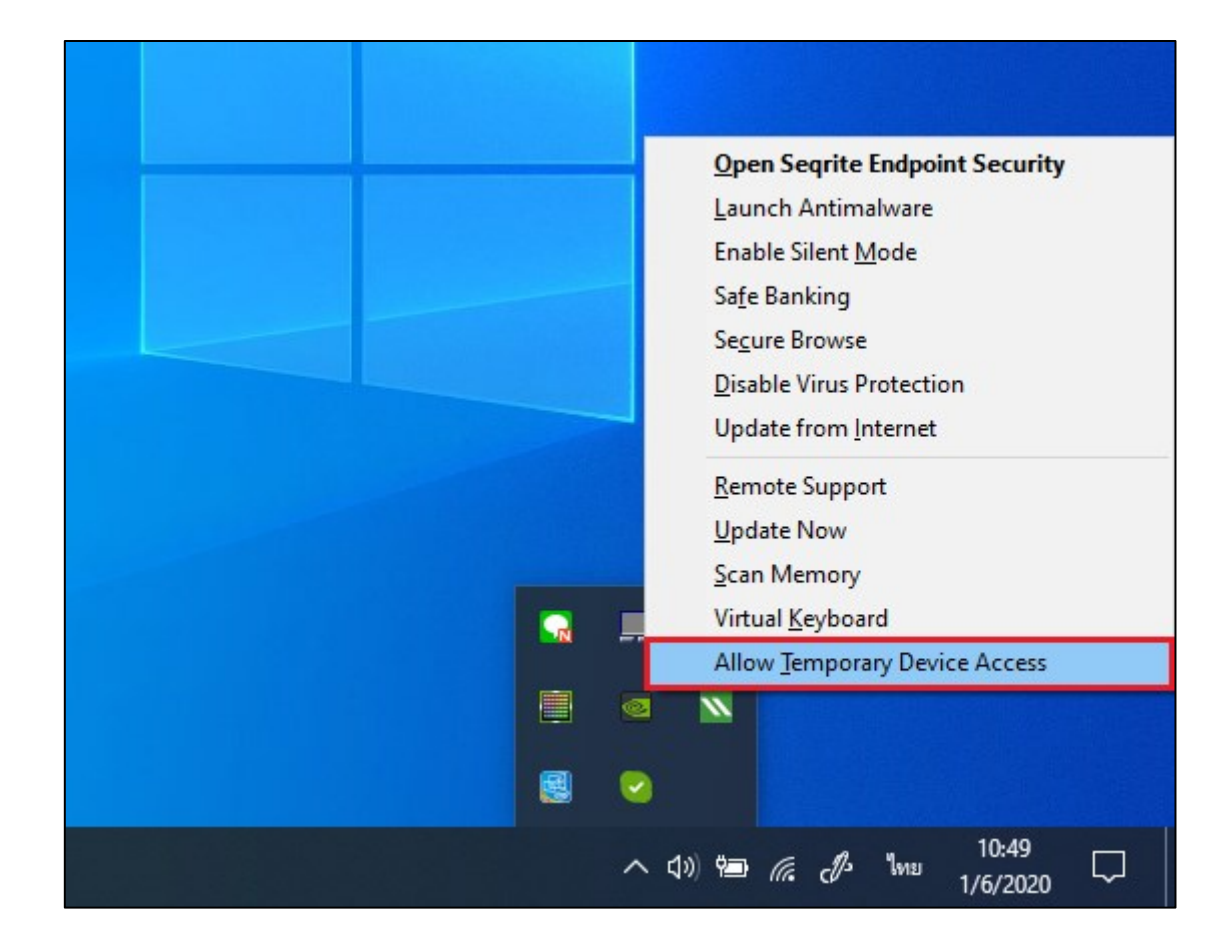

#### - ใส่ OTP > OK

| Seqrite Endpoi | nt Security                                                                                                    | Х |
|----------------|----------------------------------------------------------------------------------------------------|---|
|                | Turning off Device Control is not recommended as it<br>will compromise your valuable Data. Contact your<br>administrator for OTP. | : |
|                | Enter OTP:                                                                                                    |   |
|                | 1EG12E0100                                                                                                    |   |
|                | OK Cancel                                                                                                    |   |